# **Setting Overall User Preference**

**Purpose:** Use this document as a guideline to set up user preferences for PeopleSoft users in ctcLink.

Audience: Finance or Business Office Staff.

- You must have at least one of these local college managed security roles:
- ZD Local Security Admin

If you need assistance with the above security roles, please contact your local college supervisor or IT Admin to request role access.

### Set Overall User Preference

#### Navigation: Set Up Financials/Supply Chain > Common Definitions > User Preferences > Define User Preferences

- 1. The **User Preferences** search page is populated with the User ID with which you are currently signed in.
- 2. Select the **Search** button.
- 3. Use the **User Preferences** page to define profiles for PeopleSoft system users.
- 4. Select the **Overall Preference** menu. Use the **Overall Preferences** page to define the default values for the specified user ID.

| ✓ User Preferences                                     |                                                                                                    | Define User Preferences                                                                                                    |
|--------------------------------------------------------|----------------------------------------------------------------------------------------------------|----------------------------------------------------------------------------------------------------|
| User Preferences                                       |                                                                                                    |                                                                                                    |
| General Preference                                     | Product Preference                                                                                                    |                                                                                                    |
| Overall Preference<br>OLE Information<br>Process Group | Asset ManagementIT Asset ManagementBillingContractsGeneral LedgerInventoryLease AdministrationMaintenance ManagementManufacturingMobile InventoryMobile Inventory - FluidOrders - QuotationsOrders - SalesPaycycle | Planning<br>Procurement<br>Project Costing<br>Promotions Management<br>Receivables Data Entry 1<br>Receivables Data Entry 2<br>Staffing - General Preferences<br>Staffing - Job Data<br>Strategic Sourcing<br>Supplier Contract Management |
| Save Return to Search                                  | Notify Refresh                                                                                                    |                                                                                                    |

- 6. The **Overall Preference** page displays. Optional to update **Name** if needed.
- 7. Use the **As of Date** field to supply the "as of" date for the ChartField Combination Edit process. Select the **As of Date** field. Enter the desired information into the **As of Date** field i.e., 03/03/2018.
- 8. Select the **Save** button.
- 9. Process complete.

# Video Tutorial

The video below demonstrates the process actions described in steps listed above. There is no audio included with this video. Select the play button to start the video.

# Video Tutorial via Panopto

View the link to <u>Setting Overall User Preference</u>. This link will open in a new tab/window.